## **Family Membership Links**

- 1. Ensure everyone on the membership has a membership number (if they are not on the system add them via a quick add indoor PAYG
- 2. Open membership Management and search for the additional adult member / child
- 3. Click on the *link* button on the left

|                                                                 | t - Bann 100201 Eunice McMurran                                                                      |                                                                   |                                    |
|-----------------------------------------------------------------|----------------------------------------------------------------------------------------------------|-------------------------------------------------------------------|------------------------------------|
| CLUB MANAGEMENT BYSTEMS                                         | Member Data Agreement Account Details                                                                | Club Usage Credit Control Marketing                               | g Custom Data 📀 🎅 🄇                |
| File 🙁                                                          | Member Detail     Member No: Bann 100201     Barcode: Bann 100201                                    | Title:  Forename: Eunice                                          | Gender: Female                     |
| Action Contraction                                              | Home Club: Banbridge Leisure C.                                                                      | Last Name: McMurran                                               | Status: Active                     |
| Eink<br>Eink<br>ReActivate<br>UnLink                            | Address Information Vicinities Information Address 1: [95, Barronstown Road Address 2: City: DRCMORE | Home Email Address:<br>Employer:<br>Occupation:<br>Ethnic Origin: | emamurran@hotmai.co.uk<br>_none-   |
| Comms 🔕                                                         | County: Co. Down                                                                                     | Captured Date:                                                    | 14/04/2019 Sign Date: 14/04/2019   |
| Events                                                          | Postcode: BT25 INX Q P P V This is                                                                   | he mailing address                                                | Medica<br>Info                     |
| Document 🖂 Email                                                | Home: 02892693538                                                                                    | Marketing Source<br>Marital Status:                               | e: Booking Quick Add               |
| Accounts (3)<br>Payment<br>Charges<br>Statement<br>Four Billion | Mobile:         07412963479           Emergency 1         Emergency 2           Name:                | CRM No:<br>Referral ID:<br>Source Member:<br>Communication        | Barn 100201                        |
| Acc Search<br>Balance: £0.00                                    | Active No Issues Bann100                                                                             | Check In Note:  B-BLC-WRK-013 Banbridge LC                        | eunice.McMuri EPSON TM-T88V Receip |

- 4. Follow the instructions in the wizard.
- 5. Enter the membership number of the Head member (This is the person who has paid for the membership) \*\* Always create a linked membership\*\*

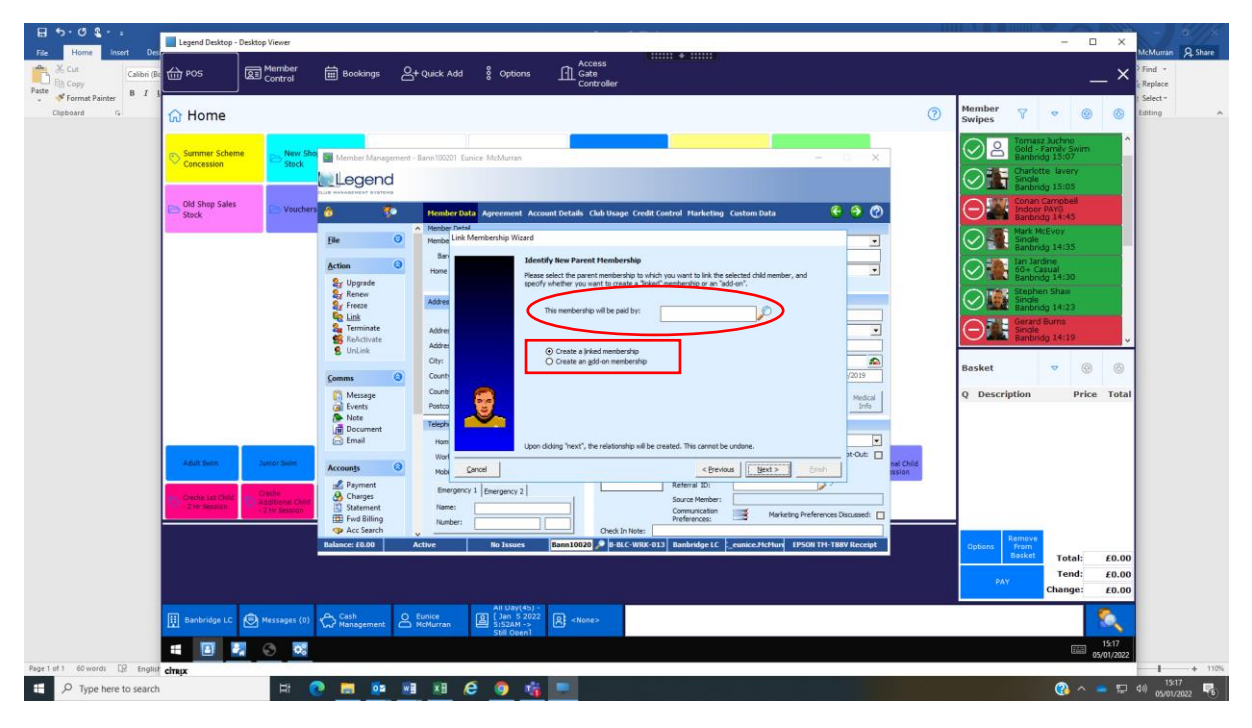

6. Once you have *Finished* the wizard check the forward billing to ensure that the membership is only being collected once